# Условное форматирование и стандартные функции

## Условное форматирование

Формат → Условное форматирование → Условие...;

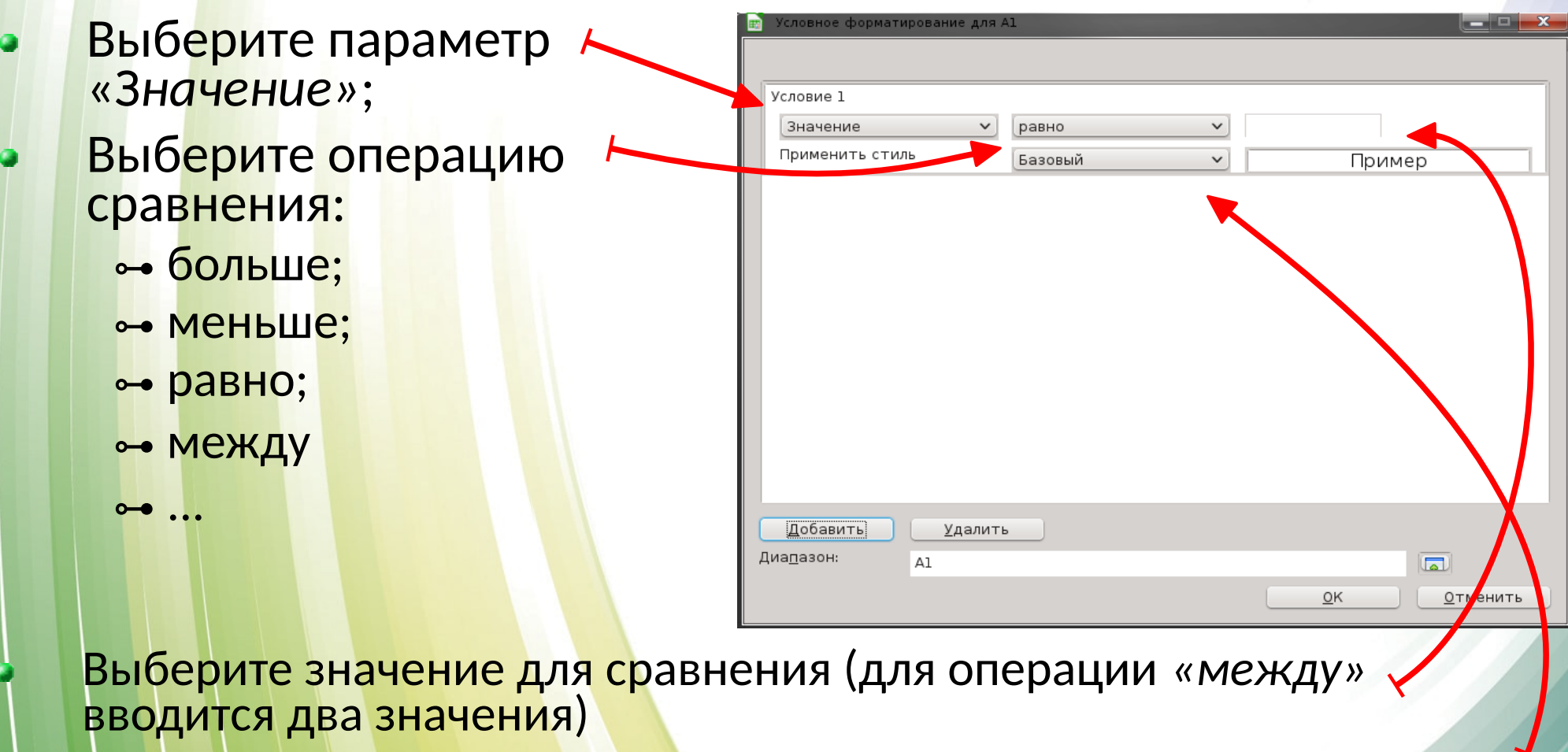

Установите новый стиль ячейки (вместо «Базовый» выбрать «Создать стиль...»)

#### Задание

| н2₅ | ````     | / μ. Σ Ξ    |   |
|-----|----------|-------------|---|
|     | A        | В           | C |
| 1   | Дата     | Температура |   |
| 2   | 01.12.12 | -2          |   |
| 3   | 02.12.12 | -3          |   |
| 4   | 03.12.12 | -2          |   |
| 5   | 04.12.12 | -1          |   |
| 6   | 05.12.12 | 0           |   |
| 7   | 06.12.12 | 0           |   |
| 8   | 07.12.12 | 2           |   |
| 9   | 08.12.12 | 3           |   |
| 10  | 09.12.12 | 2           |   |
| 11  | 10.12.12 | 5           |   |
| 12  | 11.12.12 | 1           |   |
| 13  | 12.12.12 | 0           |   |
| 14  | 13.12.12 | -3          |   |
| 15  | 14.12.12 | -5          |   |
| 16  | 15.12.12 | -7          |   |
| 17  | 16.12.12 | -8          |   |
| 18  |          |             |   |
| 19  |          |             |   |
| 20  |          |             |   |
| 01  |          |             |   |

#### За<mark>полнить таблицу:</mark>

- 🕶 Ввести даты
- → Ввести произвольные температуры
- Для столбца с температурой применить условное форматирование:
  - ⊶ Больше 0 => Красный цвет;
  - <mark>⊶ Меньше 0 => Сини</mark>й цвет;

## Встроенные функции

Встроенные функции - это заранее определенная формула (или несколько формул).

Каждая встроенная функция имеет название или уникальное имя и работают по принципу "черного ящика". Функции задаются входные данные или аргументы, а функция вычисляет некоторый результат.

| Имя функции  | Действие функции                                         |
|--------------|----------------------------------------------------------|
| СУММ / SUM   | Суммирование аргументов                                  |
| МИН / MIN    | Определение наименьшего значения из<br>списка аргументов |
| MAKC / MAX   | Определение наибольшего значения из списка аргументов    |
| СЧЁТ / COUNT | Подсчитывает количество чисел в<br>аргументе             |

#### Правила ввода функций

- 1. Выделить ячейку, где будет введена функция
- 2. Вставка Функция (или fx на панели инструментов)
- 3. Выбрать функцию из списка
- 4. В окне Число ввести диапазон исходных данных
- 5. Ок

| <b>B</b> •   | без имени 1 - Li           | breOffice C       | alc                  |                           | 💼 Мастер функций  |   |               |                                      | _ 0       | X      |
|--------------|----------------------------|-------------------|----------------------|---------------------------|-------------------|---|---------------|--------------------------------------|-----------|--------|
| <u>Ф</u> айл | <u>П</u> равка <u>В</u> ид | Вст <u>а</u> вка  | Фо <u>р</u> мат Лист | <u>Д</u> анные С <u>е</u> | Функции Структура |   | СУММ          | <u>Р</u> езультат функции З          |           |        |
|              | - 🖂 - 🖾 -                  | ト島                | ALX DI               | 2/16                      | <u>П</u> оиск     |   | Возвращает    | сумму всех аргументов.               |           |        |
|              |                            |                   |                      |                           | су                |   |               |                                      |           |        |
| Lib          | eration Sans 🗸             | 10                | × 18 ( ሧ             | •   <u>T</u> • F          | <u>К</u> атегория |   | число 1 (обяз | ательно)                             |           |        |
| D1           |                            | ~   <i>j</i> ω\ Σ | =сумм(               | A1:C2)                    | Математические    | ~ | Число 1:числ  | о 2: от 1 до 30 аргументов, сумму ко | торых     |        |
|              | A                          | В                 | С                    | D                         | <u>Ф</u> ункция   |   | необходимо    | вычислить.                           | , ob part |        |
| 1            | 2                          | 5                 | i -3                 |                           | СУММ              | ^ |               |                                      |           |        |
| 2            | 2                          | 0                 | 4                    | •                         | СУММЕСЛИМН        |   |               |                                      |           | ~      |
| 2            | J                          |                   |                      |                           | СУММКВ<br>ФАКТР   |   |               |                                      |           |        |
| - 3          |                            |                   |                      |                           | ЦВЕТ              |   |               | YUC < 5                              | <u>ę</u>  |        |
| 4            |                            |                   |                      |                           | ЦЕЛОЕ<br>ЧАСТНОЕ  |   |               | число <u>з</u> 🌋                     | <b>P</b>  |        |
| 5            |                            |                   |                      |                           | ЧЁТН              |   |               |                                      |           |        |
| -            |                            |                   |                      |                           | ЧКОМБА            |   |               | 10070 ± 200                          |           | ~      |
| 6            |                            |                   |                      |                           | ABS               |   |               |                                      |           |        |
| 7            |                            |                   |                      |                           | ACOS              |   |               |                                      |           |        |
|              |                            |                   |                      |                           | ACOT              |   | 000MV/00      | Р <u>е</u> зультат З                 |           |        |
| 8            |                            |                   |                      |                           | ACOTH             |   |               |                                      |           |        |
| 9            |                            |                   |                      |                           | ASINH             |   |               | ,                                    |           | Â      |
| 10           |                            |                   |                      |                           | ATAN<br>ATAN2     |   |               |                                      |           |        |
| 10           |                            |                   |                      |                           |                   | ~ |               |                                      |           | $\sim$ |

## Встроенные функции

Пример 4. Правила судейства в международных соревнованиях по одному из видов спорта таковы:

1) выступление каждого спортсмена оценивают 6 судей;

2) максимальная и минимальная оценки каждого спортсмена отбрасываются;

3) в зачёт спортсмену идёт среднее арифметическое оставшихся оценок.

|   | A                     | В           | С           | D           | E           | F           |  |  |  |  |
|---|-----------------------|-------------|-------------|-------------|-------------|-------------|--|--|--|--|
| 1 | Протокол соревнований |             |             |             |             |             |  |  |  |  |
| 2 |                       | Спортсмен 1 | Спортсмен 2 | Спортсмен 3 | Спортсмен 4 | Спортсмен 5 |  |  |  |  |
| 3 | Судья 1               | 5,9         | 9,2         | 7,8         | 9,1         | 6,9         |  |  |  |  |
| 4 | Судья 2               | 6,3         | 9,7         | 8,0         | 9,3         | 7,8         |  |  |  |  |
| 5 | Судья 3               | 5,4         | 8,9         | 8,2         | 8,8         | 8,1         |  |  |  |  |
| 6 | Судья 4               | 6,6         | 9,9         | 7,9         | 9,2         | 7,8         |  |  |  |  |
| 7 | Судья 5               | 5,8         | 9,2         | 6,4         | 9,9         | 8,2         |  |  |  |  |
| 8 | Судья 6               | 6,2         | 9,5         | 8,9         | 9,4         | 8,9         |  |  |  |  |
|   |                       |             |             |             |             |             |  |  |  |  |

Требуется подсчитать оценки всех участников соревнований и определить оценку победителя.

#### Результат решения вадани:

#### **2)** внялейкусВ10 эзеноким формулу = Менк(200088) 210: F10

1) в ячейки А10, А11, А12 и А14 заносим тексты «Максимальная оценка», 43 вконцижение оножимое орнейки всу виние кие не 1016/11/2 «Минимальная оценка», «Итоговая оценка», «Оценка победителя»

| Про<br>отсмен 1<br>5,9 | отокол соревн<br>Спортсмен 2<br>о 2                                       | ований<br>Спортсмен 3                                                                                                    | Спортсмен 4                                                                                                    | Спортсмен 5                                                                                                    |
|------------------------|---------------------------------------------------------------------------|----------------------------------------------------------------------------------------------------|----------------------------------------------------------------------------------------------------|----------------------------------------------------------------------------------------------------|
| отсмен 1<br>5,9        | Спортсмен 2                                                               | Спортсмен 3                                                                                                    | Спортсмен 4                                                                                                    | Спортсмен 5                                                                                                    |
| 5,9                    | 9.2                                                                       |                                                                                                    |                                                                                                    |                                                                                                    |
|                        | 5,2                                                                       | 7,8                                                                                                    | 9,1                                                                                                    | 6,9                                                                                                    |
| 6,3                    | 9,7                                                                       | 8,0                                                                                                    | 9,3                                                                                                    | 7,8                                                                                                    |
| 5,4                    | 8,9                                                                       | 8,2                                                                                                    | 8,8                                                                                                    | <mark>8</mark> ,1                                                                                                    |
| 6,6                    | 9,9                                                                       | 7,9                                                                                                    | 9,2                                                                                                    | 7,8                                                                                                    |
| 5,8                    | 9,2                                                                       | 6,4                                                                                                    | 9,9                                                                                                    | 8,2                                                                                                    |
| 6,2                    | 9,5                                                                       | 8,9                                                                                                    | 9,4                                                                                                    | 8,9                                                                                                    |
|                        |                                                                           |                                                                                                    |                                                                                                    |                                                                                                    |
| 6,6                    | 9,9                                                                       | 8,9                                                                                                    | 9,9                                                                                                    | 8,9                                                                                                    |
| 5,4                    | 8,9                                                                       | 6,4                                                                                                    | 8,8                                                                                                    | 6,9                                                                                                    |
| 6,1                    | 9,4                                                                       | 8,0                                                                                                    | 9,3                                                                                                    | 8,0                                                                                                    |
|                        |                                                                           |                                                                                                    |                                                                                                    |                                                                                                    |
| 9,4                    |                                                                           |                                                                                                    |                                                                                                    |                                                                                                    |
|                        | 5,3<br>6,3<br>5,4<br>6,6<br>5,8<br>6,2<br>6,2<br>6,6<br>5,4<br>6,1<br>9,4 | 5,3 5,2   6,3 9,7   5,4 8,9   6,6 9,9   5,8 9,2   6,2 9,5   6,6 9,9   5,4 8,9   6,6 9,9   5,4 8,9   6,6 9,9   5,4 8,9   6,1 9,4 | 5,5   5,2   7,6     6,3   9,7   8,0     5,4   8,9   8,2     6,6   9,9   7,9     5,8   9,2   6,4     6,2   9,5   8,9     6,6   9,9   8,9     6,6   9,9   8,9     6,1   9,4   8,0 | 5,5 5,2 7,6 5,1   6,3 9,7 8,0 9,3   5,4 8,9 8,2 8,8   6,6 9,9 7,9 9,2   5,8 9,2 6,4 9,9   6,2 9,5 8,9 9,4   6,6 9,9 8,9 9,9   6,6 9,9 8,9 9,9   5,4 8,9 6,4 8,8   6,1 9,4 8,0 9,3   9,4 0 0 9,3 |

#### Задание на дом

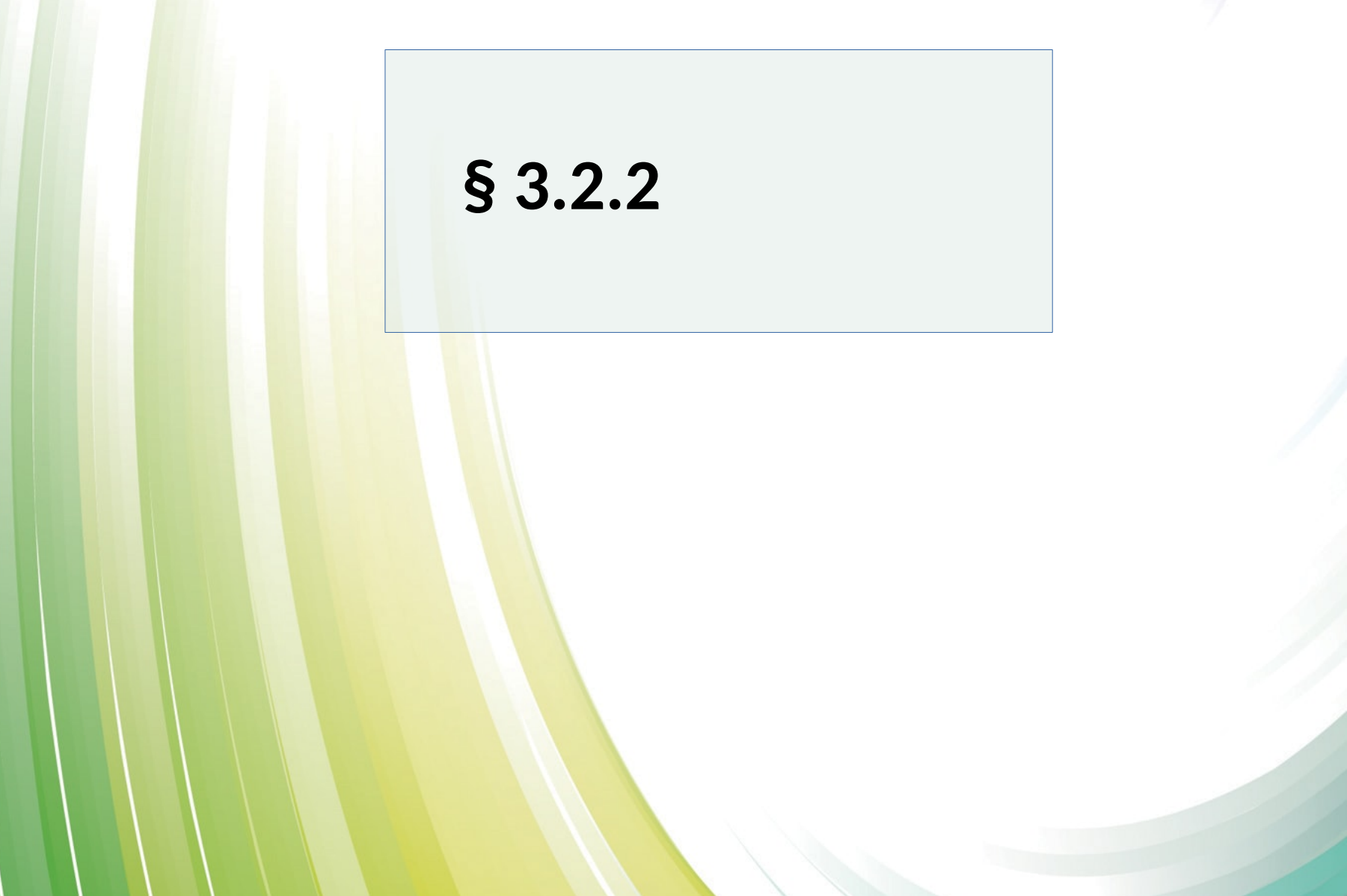